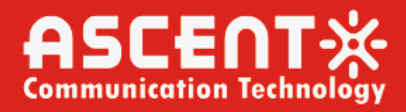

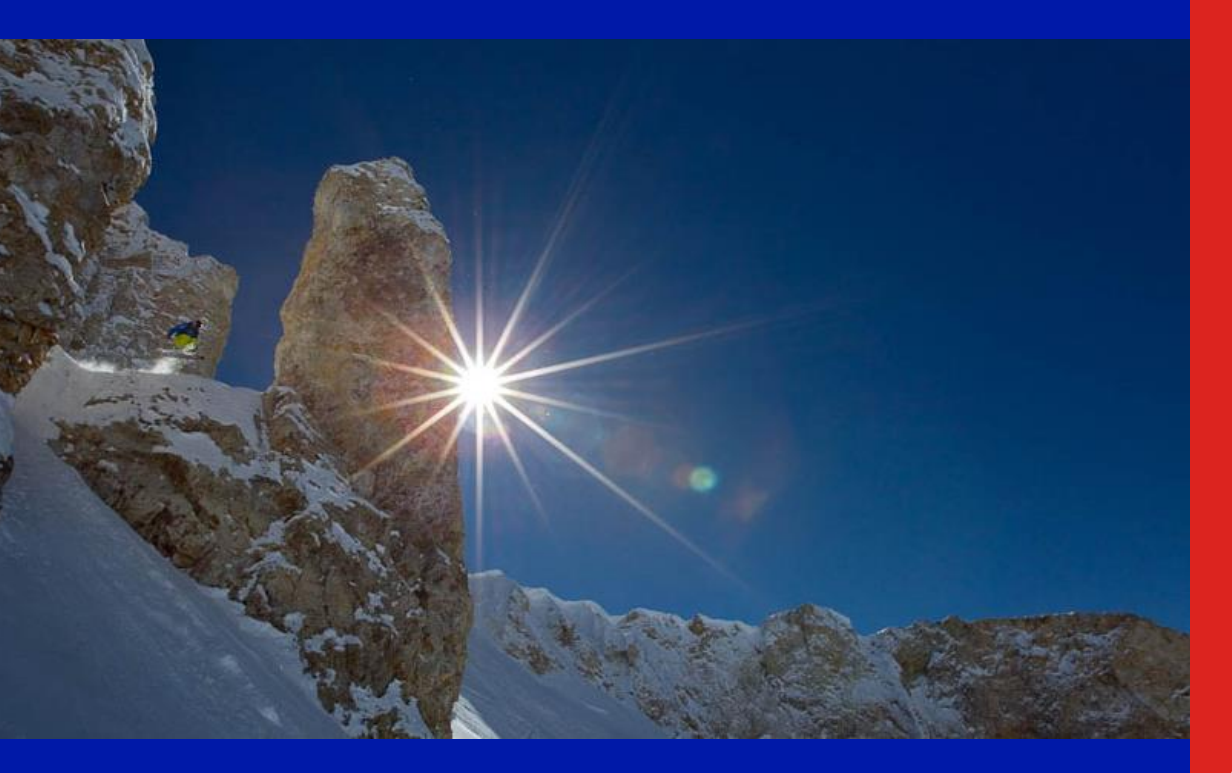

ACT AON1200D Optical Receiver

Quick Reference Guide

**Revision A** 

# **AON1200D Smart Optical Receiver**

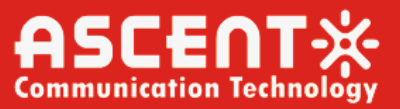

### **ACT AON1200D Smart Optical Receiver**

### **Quick Reference Guide**

ACT Document Number: ACT AON1200D Smart Optical Receiver QRG

Quick Reference Guide Revision A

Copyright © 2023 Ascent Communication Technology Limited.

All rights reserved. Reproduction in any manner whatsoever without the express written permission of Ascent Communication Technology is strictly forbidden.

This document is produced to assist professional and properly trained personnel with installation and maintenance issues for the product. The capabilities, system requirements and/or compatibility with third-party products described herein are subject to change without notice.

For more information, contact ACT: <a href="mailto:support@ascentcomtec.com">support@ascentcomtec.com</a>

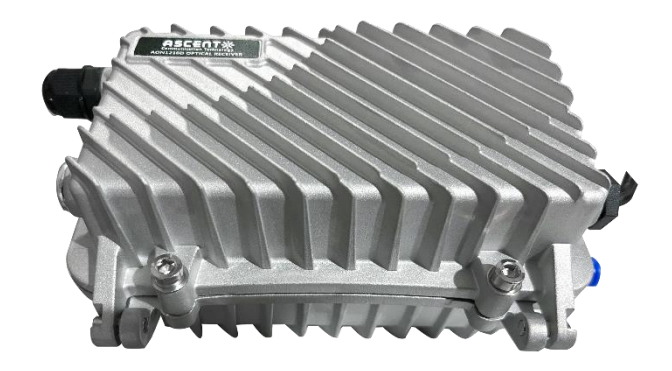

### **Revision History**

| Revision | Date       | Reason for Change |
|----------|------------|-------------------|
| А        | 11/16/2022 | Initial release   |

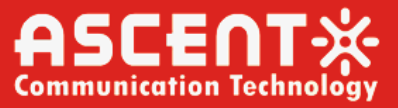

## **Table of Contents**

| 1 Product Summary 4                                        |
|------------------------------------------------------------|
| 2 Performance Characteristics                              |
| 3 Safety instructions 4                                    |
| 4 Technical Specifications                                 |
| 5 Block Diagram                                            |
| 6 Structure Description                                    |
| 7 Installation 6                                           |
| 8 Function Display and Operating Instruction7              |
| 9 WEB Network Management 8                                 |
| 10 NMS Setup Instructions (Optional) 11                    |
| 11 Common Failure Analysis and Troubleshooting 13          |
| 12 Optical Fiber Active Connector Cleaning and Maintenance |

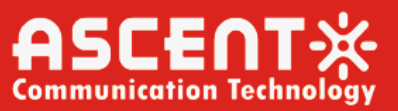

## **1** Product Summary

Ascent's AON1200D outdoor optical receiver is our latest 1GHz dual-way switch optical receiver. With wide range receiving optical power, high output level, low power consumption. It is the ideal equipment to build the high-performance NGB network.

This product adopt advanced optical AGC control range from +2dBm to -9/-8/-7dBm adjustable. EQ and ATT both use the professional electric contrl circuit, make the control more accurate and operation more convenient.

Built-in the Ethernet transponder, support remote network management (optional)

It is part of ACT Deep Fiber solution, which has been designed to deliver high quality CATV and other advanced services. The cost-effective node platform with compact structure and convenient installation helps operators expand bandwidth of their existing HFC network while minimizing capital investment.

AON1200D node provides the web management interface to support the remote monitoring capability in advanced network management system.

## 2 Performance Characteristics

- Aluminum waterproof housing
- With optical AGC function
- Electrical control attenuator and equalizer
- Dedicated Ethernet port for management
- Two RF input ports, auto or manual operating mode

### **3** Safety instructions

Services and repairs should only be carried out by experts

Pay attention to live parts or wires!

**Notice:** In case the receiver will be installed outdoor, please provide sufficient weather protection according the local power authorities requirement.

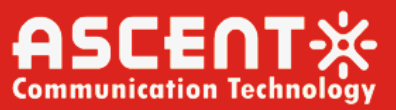

## **4** Technical Specifications

| Item                         | Unit | Technical<br>Parameters                    | Item                                |
|------------------------------|------|--------------------------------------------|-------------------------------------|
| Optical Parameters           |      |                                            |                                     |
| Receiving Optical Power      | dBm  | -9 to +2                                   | Receiving Optical Power             |
| Optical AGC Control Range    | dBm  | +2 to -9/-8/-7<br>(adjustable)             | Optical AGC Control Range           |
| Optical Return Loss          | dB   | >45                                        | Optical Return Loss                 |
| Optical Receiving Wavelength |      |                                            |                                     |
| Optical Connector Type       |      | SC/APC or specified by the user            | Optical Connector Type              |
| Fiber Type                   |      | Single mode                                | Fiber Type                          |
| Link Parameters              |      |                                            | Link Parameters                     |
| Output signal level          | dBµV | 114                                        | 42 CENELEC, OMI=3.5%, Optical input |
| СТВ                          | dBc  | 60                                         | power: -3dBm, EQ 9dB, output level  |
| CSO                          | dBc  | 60                                         | 114dBuV @855.25MHz (105dBuV         |
|                              |      |                                            | @49.75MHz)                          |
| RF Parameters                |      |                                            | RF Parameters                       |
| Frequency Range              |      |                                            |                                     |
| Flatness In Band             | dB   | ±0.75                                      | Flatness In Band                    |
| Rated Output Level           | dBµV | ≥ 108                                      | Rated Output Level                  |
|                              |      | ≥ 112 (-9 to +2dBm                         |                                     |
| Max Output Level             | dBµV | Optical power                              | Max Output Level                    |
|                              |      | receiving)                                 |                                     |
|                              |      | ≥ 116 (-7 to +2dBm                         | 42 CENELEC, OMI=3.5%, Optical input |
| Output Signal Level          | dBµV | Optical power                              | power: -3dBm, EQ 9dB, output level  |
|                              | -    | receiving)                                 | 114dBuV @855.25MHz (105dBuV         |
| Output Return Loss           | dB   | ≥16                                        | @49.75MHz)                          |
| Output Impedance             | Ω    | 75                                         | Output Return Loss                  |
| Electrical Control FO Range  | dB   | 0 to 15                                    | Electrical Control FO Bange         |
| Electrical Control ATT Range | dB   | 0 to 15                                    | Electrical Control ATT Bange        |
| General Characteristics      | üb   | 0 10 10                                    | General Characteristics             |
| Power Voltage                | V    | A: AC (150 to 265) V<br>B: AC (35 to 90) V | Power Voltage                       |
| Operating Temperature        | °C   | -40 to 60                                  | Operating Temperature               |
| Consumption                  |      |                                            |                                     |
| Dimension                    | mm   | 235 (L) × 150 (W) ×<br>108 (H)             | Dimension                           |

**Note:** The forward RF indexes above are tested when adopt NEC module. Use other module, the indexes will be a little different.

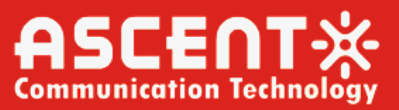

## 5 Block Diagram

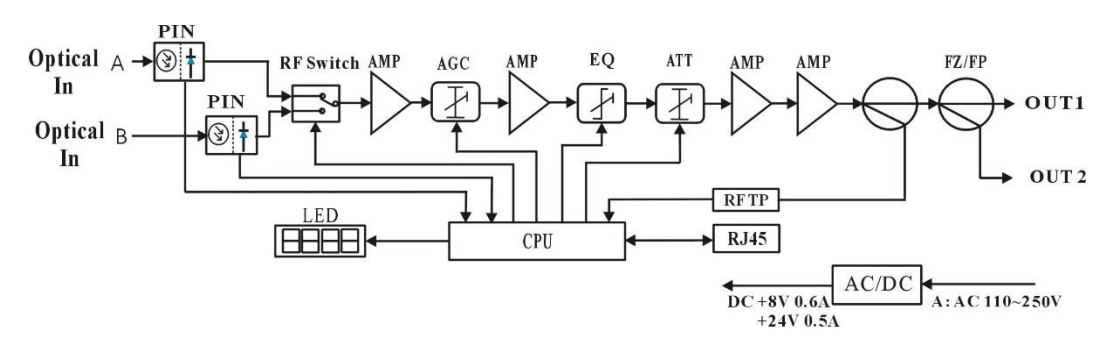

## **6** Structure Description

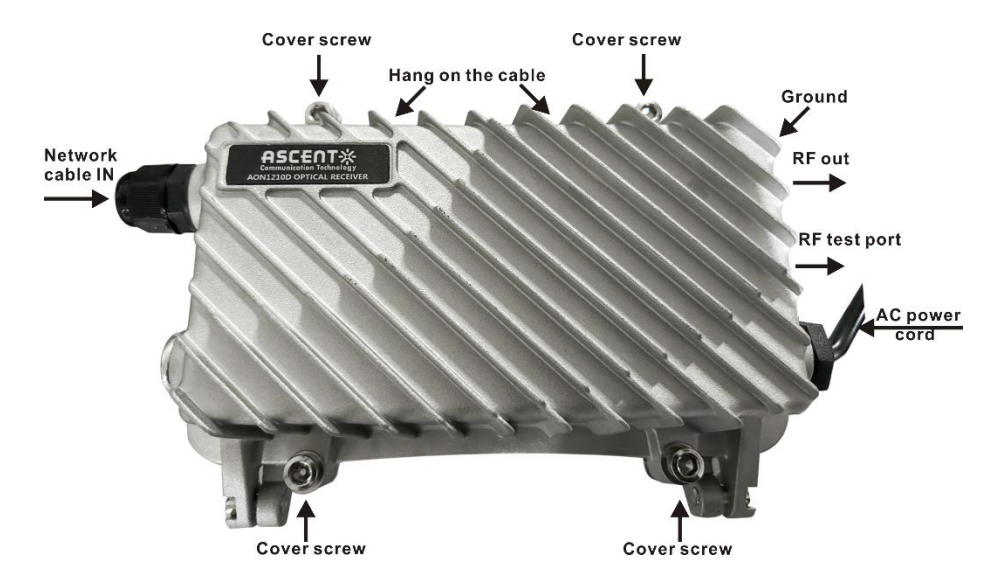

## 7 Installation

- 1. Fix the optical receiver and connect the ground wire.
- 2. Loose the cover screw and open the cover.
- 3. Make sure the receving power in the proper value.
- 4. Connect optical fiber, Ethernet cable and RF coaxial cables.
- 5. Power on, then adjust the receiver with attenuator and equalizer in accordance of the level

plan.

6. Close cover and tighten the cover screw.

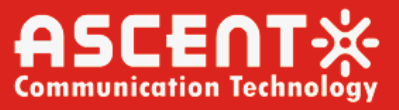

## 8 Function Display and Operating Instruction

Mode: Mode selection button, total thirteen modes. Press the mode selection button to enter the corresponding status display, thirteen modes to cycle.

The following is the detailed instructions:

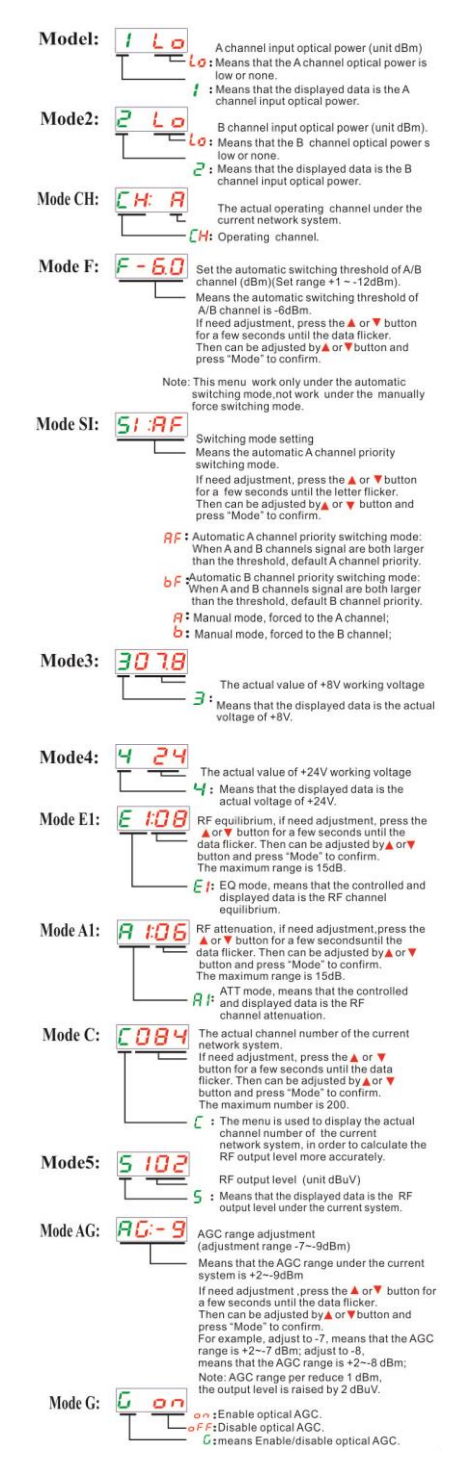

# 9 WEB Network Management

**1.** Opening the IE browser and entering the equipment default IP address 192.168.1.168 leads to the following interface:.

| Оптический пр     | иемник ASCENT |
|-------------------|---------------|
| Имя пользователя: | admin         |
| Пароль:           | []            |
| Очистить          | ОК            |

2. Enter the user name **admin** and password **ascent**, to show the following interface:

|                                         | Оптический приемник AON1210D Optical Receiver<br>Управление устройством<br>Версия SW: V5.1.9 2023-11-06 |                    |           |  |  |  |
|-----------------------------------------|----------------------------------------------------------------------------------------------------|--------------------|-----------|--|--|--|
| 1. <u>Параметры устройства</u>          | Параметр                                                                                                | Значение           |           |  |  |  |
|                                         | Уровень оптич. входа А                                                                                  | -99.9dBm           | 1         |  |  |  |
| 2. <u>Общие параметры</u>               | Уровень оптич. входа В                                                                                  | -99.9dBm           | 1         |  |  |  |
|                                         | Текущий порт                                                                                            | A                  | 1         |  |  |  |
| o, <u>riekamerka riek sekaeka</u>       | Порог переключения                                                                                      | -10dBm             | 1         |  |  |  |
| 4. <u>Параметры сети</u>                | Режим переключения                                                                                      | Переключать на А   | 1         |  |  |  |
|                                         | +8B                                                                                                    | 8.0V               | 1         |  |  |  |
| 5. <u>Изменить пароль</u>               | +248                                                                                                    | 24.0V              | 1         |  |  |  |
| 6. 8                                    | Эквалайзер                                                                                              | 15dB               | 1         |  |  |  |
| о. <u>Аварии</u>                        | Аттенюатор                                                                                              | 10dB               |           |  |  |  |
| 7. <u>обновление</u>                    | Количество каналов                                                                                      | 84                 |           |  |  |  |
|                                         | Уровень РЧ                                                                                              | 0dBuV              | 1         |  |  |  |
|                                         | Уровень АРУ                                                                                             | -7dBm              |           |  |  |  |
|                                         | Контроль АРУ                                                                                            | Enable             |           |  |  |  |
|                                         | Порог переключения                                                                                      | -7 🗸               | сохранить |  |  |  |
|                                         | Режим переключения                                                                                      | Переключать на А 🗸 | сохранить |  |  |  |
|                                         | Эквалайзер                                                                                              | 0 🗸                | сохранить |  |  |  |
|                                         | Аттенюатор                                                                                              | 0 🗸                | сохранить |  |  |  |
|                                         | Уровень АРУ                                                                                             | -9 🗸               | сохранить |  |  |  |
|                                         | Контроль АРУ                                                                                            | Enable 🗸           | сохранить |  |  |  |
| Copyright © 2011-2023                   | Количество каналов                                                                                      | 084                | сохранить |  |  |  |
| Ascent Communication Technology Limited |                                                                                                    |                    |           |  |  |  |

This is the Device parameters: Display and configuration menu.

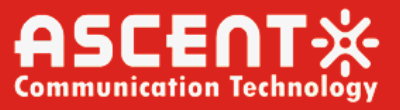

**3. Common Parameters:** Describes the common parameters such as S/N, model type, MAC address, temperature and so on.

|                                 | Оптический приемник AON1210D Optical Receiver<br>Управление устройством<br>Версия SW: V5.1.9 2023-11-06 |                   |  |  |  |  |
|---------------------------------|----------------------------------------------------------------------------------------------------|-------------------|--|--|--|--|
| 1. Параметры устройства         | 06                                                                                                    | щие параметры     |  |  |  |  |
|                                 | Серийный номер                                                                                          | SN20230818N1341   |  |  |  |  |
| 2. <u>Общие параметры</u>       | Модель                                                                                                  | AON1210D          |  |  |  |  |
|                                 | MAC                                                                                                    | d8-29-16-61-1c-a2 |  |  |  |  |
| 3. <u>Параметры пар сервера</u> | Температура                                                                                             | 28°C              |  |  |  |  |
| 4. <u>Параметры сети</u>        | Текущая версия ПО                                                                                       | V5.1.9 2023-11-06 |  |  |  |  |
|                                 | Время выполнения                                                                                        | 0 days 00:00:33   |  |  |  |  |
| 5. <u>Изменить пароль</u>       |                                                                                                    | перезагрузить     |  |  |  |  |
| 6. <u>Аварии</u>                |                                                                                                    |                   |  |  |  |  |
| 7. <u>обновление</u>            |                                                                                                    |                   |  |  |  |  |

4. Trap parameters interface: Describe the setting of the alarm destination address.

|                                  | Опти<br>Управлен<br>Версия SV | ческий прие<br>ие устройством<br>V: V5.1.9 2023-11-06 | емник А  | ON1210D Optical Rec |
|----------------------------------|-------------------------------|-------------------------------------------------------|----------|---------------------|
| 1. Параметры устройства          | Номер                         | Адрес                                                 |          |                     |
| 2. Общие параметры               | 1                             | 192.168.1.156                                         | Изменить |                     |
|                                  | 2                             | 0.0.0.0                                               | Изменить |                     |
| 3. <u>Параметры Тгар сервера</u> | 3                             | 0.0.0.0                                               | Изменить |                     |
| 4. Параметры сети                | 4                             | 0.0.0.0                                               | Изменить |                     |
|                                  | 5                             | 0.0.0.0                                               | Изменить |                     |
| 5. <u>Изменить пароль</u>        | 6                             | 0.0.0.0                                               | Изменить |                     |
| 6. Аварии                        | 7                             | 0.0.0.0                                               | Изменить |                     |
|                                  | 8                             | 0.0.0.0                                               | Изменить |                     |
| 7. обновление                    |                               |                                                       |          |                     |

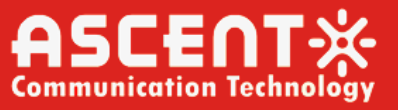

5. Network parameters interface: Describes the IP, gateway and subnet mask parameters and so on.

|                                  | Оптический приемник AON1210D Optical Receiver<br>Управление устройством<br>Версия SW: V5.1.9 2023-11-06 |               |  |  |  |
|----------------------------------|----------------------------------------------------------------------------------------------------|---------------|--|--|--|
| 1. <u>Параметры устройства</u>   | Параме                                                                                                  | тры сети      |  |  |  |
|                                  | ІР адрес                                                                                                | 192.168.1.168 |  |  |  |
| 2. <u>Общие параметры</u>        | Шлюз                                                                                                    | 192.168.1.1   |  |  |  |
|                                  | Маска сети                                                                                              | 255.255.255.0 |  |  |  |
| 3. <u>Параметры Тгар сервера</u> |                                                                                                    | сохранить     |  |  |  |
|                                  | DHCP Status                                                                                             | disable       |  |  |  |
| 4. <u>Параметры сети</u>         | DHCP Select                                                                                             | disable 🗸     |  |  |  |
|                                  |                                                                                                    | сохранить     |  |  |  |
| 5. <u>Иаменить пароль</u>        | SNMP RO Community                                                                                       | public        |  |  |  |
|                                  |                                                                                                    | сохранить     |  |  |  |
| 6. <u>Аварии</u>                 | SNMP RW Community                                                                                       |               |  |  |  |
|                                  |                                                                                                    | сохранить     |  |  |  |
| 7. <u>обновление</u>             | Адрес NTP сервера 1                                                                                     | 192.168.1.2   |  |  |  |
|                                  | Адрес NTP сервера 2                                                                                     | 202.108.6.95  |  |  |  |
|                                  |                                                                                                    | сохранить     |  |  |  |
|                                  | UTC                                                                                                    | UTC+1:00      |  |  |  |
|                                  | Настройка UTC                                                                                           | UTC-12:00 V   |  |  |  |
|                                  |                                                                                                    | сохранить     |  |  |  |
|                                  | перез                                                                                                   | агрузить      |  |  |  |

6. Change password interface: Change the login password in this interface.

|                                  | Оптический приемник AON1210D Optical Recei<br>Управление устройством<br>Версия SW: V5.1.9 2023-11-06 |        |  |  |  |  |
|----------------------------------|----------------------------------------------------------------------------------------------------|--------|--|--|--|--|
| 1. Параметры устройства          | Изменить                                                                                             | пароль |  |  |  |  |
| 2. <u>Общие параметры</u>        | Имя пользователя:                                                                                    | admin  |  |  |  |  |
| 3. <u>Параметры Тгар сервера</u> | Старый пароль:                                                                                       |        |  |  |  |  |
| 4. Параметры сети                | Новый пароль:<br>Подтверждение пароля:                                                               |        |  |  |  |  |
| 5. <mark>Изменить пароль</mark>  | Очистить все сохранить                                                                               |        |  |  |  |  |
| 6. <u>Аварии</u>                 |                                                                                                    |        |  |  |  |  |
| 7. <u>обновление</u>             |                                                                                                    |        |  |  |  |  |

v. Change password interface. Change the login password in

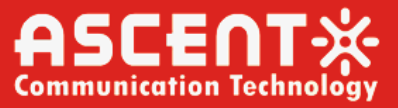

7. Alarm Logs interface: Display relevant logs in this interface.

|                                        | Оптический приемник AON1210D Optical Receiver<br>Управление устройством<br>Версия SW: V5.1.9 2023-11-06 |                     |                 |               |      |                             |  |
|----------------------------------------|----------------------------------------------------------------------------------------------------|---------------------|-----------------|---------------|------|-----------------------------|--|
| 1. Параметры устройства                | Лог аварий                                                                                              |                     |                 |               |      |                             |  |
|                                        | Pas                                                                                                    | мер                 | пога авраий     |               | 5 за | писей                       |  |
| 2. <u>Общие параметры</u>              | Оч                                                                                                    | астит               | ь лог аварий    |               | Очис | стить лог                   |  |
|                                        |                                                                                                    | Показать лог аварий |                 |               |      | Показать лог                |  |
| 3. <mark>Параметры Тгар сервера</mark> | No                                                                                                    | Код                 | Наработка       | Дата и врем   | мя   | Сообщение                   |  |
|                                        | 5                                                                                                    | 6                   | 0 days 00:00:04 | 2019-7-7,5:56 | 5:15 | Крышка Major                |  |
| 4. Параметры сети                      | 4                                                                                                    | 5                   | 0 days 00:00:03 | 2019-7-7,5:56 | 5:14 | Уровень РЧ1 LOLO            |  |
|                                        | 3                                                                                                    | 5                   | 0 days 00:00:03 | 2019-7-7,5:56 | 5:14 | +24B LOLO                   |  |
| 5. <u>Изменить пароль</u>              | 2                                                                                                    | 5                   | 0 days 00:00:03 | 2019-7-7,5:56 | 5:14 | Уровень оптич. входа В LOLO |  |
|                                        | 1                                                                                                    | 5                   | 0 days 00:00:03 | 2019-7-7,5:56 | 5:14 | Уровень оптич. входа A LOLO |  |
| 6. <u>Аварии</u>                       |                                                                                                    |                     |                 |               |      |                             |  |
| 7. <u>обновление</u>                   |                                                                                                    |                     |                 |               |      |                             |  |

8. Update interface: Update the firmware if necessary in this interface.

|                           | Оптический приемник AON1210D Optical Receiver                        |
|---------------------------|----------------------------------------------------------------------|
|                           | Управление устройством<br>Версия SW: V5.1.9 2023-11-06               |
| 1. Параметры устройства   | Обновление ПО                                                        |
| 2. Общие параметры        | Выберите файл обновления<br>выбрять файл не выбрянный файл Загрузить |
| 3. Параметры Тгар сервера | текущая версия: V5.1.9 2023-11-06                                    |
| 4. <u>Параметры сети</u>  |                                                                      |
| 5. <u>Изменить пароль</u> |                                                                      |
| 6. Аварии                 |                                                                      |
| 7. <u>обновление</u>      |                                                                      |

## **10 NMS Setup Instructions (Optional)**

If users configured the network management transponder, need to do the following settings:

### **Transponder IP setup instruction:**

### Network management directly modify:

- 1. Default IP is 192.168.1.168, default gateway is 192.168.1.1, default subnet mask is 255.255.255.0
- Connect the computer and transponder (can be direct connected), and change the computer IP to 192.168.1.XXX (XXX is any number from 0 to 255 except 168); start upper computer network management software, then search the device and log in.
- 3. Right-click device icon and choose modify the device IP.

# **AON1200D Smart Optical Receiver**

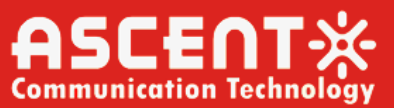

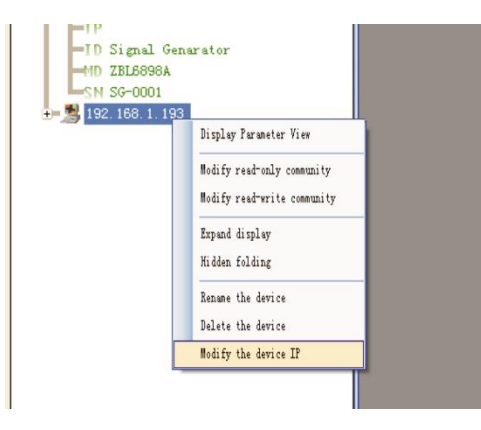

4. Enter new IP address, gateway and subnet mask.

| Hodify IP         |                     |
|-------------------|---------------------|
|                   |                     |
| New IP Addr:      | 192.168.1.168       |
| New Gateway Addr: | 192.168.1.1         |
| New subnet mask:  | 255. 255. 255. 0    |
|                   |                     |
| Modify()          | Cancel ( <u>1</u> ) |
|                   |                     |

5. Click modify, then exit, it is done. There will show new IP address and gateway on operational logbook.

| Log Number | Log Type       | Log Contents                                                                            | Login time        |
|------------|----------------|-----------------------------------------------------------------------------------------|-------------------|
| 1752       | ChangIPAddress | Modify equipment192.168.1.168 IP address; New IP: 192.168.1.167;New gateway:192.168.1.1 | 2009-9-9 12:39:03 |

6. Reboot the transponder, the new IP take effect (Click the reboot button in the network management software or power on again)

| 2 |              |                  | 120.00.00                |
|---|--------------|------------------|--------------------------|
| L | 192.168.1.19 |                  |                          |
| 2 | 192.168.1.30 | 1 1 1 10         | E                        |
| 3 | 0.0.0.0      | Logical ID:      | Optical Receiver Station |
| 1 | 0.0.0        |                  |                          |
|   |              | Model Type:      | *****                    |
|   |              | S/N:             | SN-0PRV-0000001          |
|   |              | MAC Address:     | *****                    |
|   |              |                  |                          |
|   |              |                  |                          |
|   | (            | Reboot responder |                          |
|   | (            |                  |                          |
|   |              |                  |                          |
|   |              |                  |                          |
|   |              |                  |                          |

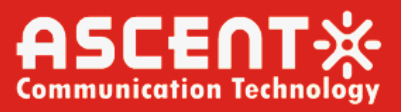

## 11 Common Failure Analysis and Troubleshooting

#### Failure phenomenon

After connecting the network, the image of the optical contact point has obvious netlike curve or large particles highlights but the image background is clean.

After connecting the network, the image of the optical contact point has obvious noises.

### Failure cause

 The optical input power of the optical receiver is too high, make the output level of the optical receiver module too high and RF signal index deteriorate.
The RF signal (input the

optical transmitter) index is poor.

1. The optical input power of the optical receiver is not high enough, results in the decrease of C/N.

 2. The optical fiber connector or adapter of the optical receiver has been polluted.
3. The RF input signal level of the optical transmitter is too low, make the modulation degree of the laser is not enough.

4. The C/N index of system link signal is too low.

After connecting the network, the images of several optical contact points randomly appear obvious noises or bright traces. The optical contact point has open circuit signal interference or strong interference signal intrusion.

After connecting the network, the images of several optical

Power supply AC ripple interference because of the

#### Solution

1. Check the optical input power and make appropriate adjustments to make it in the specified range; or adjust the attenuation of optical receiver to reduce the output level and improve index.

2. Check the front end machine room optical transmitter RF signal index and make appropriate adjustments.

 Check the received optical power of the optical contact point and make appropriate adjustments to make it in the specified range.
Improve the optical received power of the optical contact point by cleaning the optical fiber connector or adapter etc methods.
Specific operation methods see "Clean and maintenance method of the optical fiber connector".

3. Check the RF input signal level of the optical transmitter and adjust to the required input range. (When the input channels number less than 15, should be higher than the nominal value.)

4. Use a spectrum analyzer to check the system link C/N and make appropriate adjustments. Make sure the system link signal C/N > 51dB.

1. Check if there is a strong interference signal source; change the optical contact point location if possible to avoid the influence of the strong interference signal source.

 Check the cable lines of the optical contact point, if there is shielding net or situation that the RF connector shielding effect is not good.
Tightly closed the equipment enclosure to ensure the shielding effect; if possible add shielding cover to the optical contact point and reliable grounding.

Check grounding situation of the equipment, make sure that every equipment in the line

# **AON1200D Smart Optical Receiver**

contact points appear one or two horizontal bright traces. After connecting the network, the received optical power of the optical contact point is unstable and changes continuously. The output RF signal is also unstable. But the detected optical output power of the optical transmitter is normal. bad earth of equipment or power supply.

The optical fiber connector types do not match, maybe the APC type connect to PC type.

The optical fiber connector or adapter may be polluted seriously or the adapter has been damaged. has been reliably grounding and the grounding resistance must be  $< 4\Omega$ . 1. Check the type of optical fiber connector and adopt the APC type optical fiber connector to ensure the normal transmission of optical signal.

 Clean the polluted optical fiber connector or adapter. Specific operation methods see "Clean and maintenance method of the optical fiber connector".
Replace the damaged adapter.

# 12 Optical Fiber Active Connector Cleaning and Maintenance

In many times, we consider the decline of the optical power as the equipment faults, but actually it may be caused by that the optical fiber connector was polluted by dust or dirt. Inspect the fiber connector, component, or bulkhead with a fiberscope. If the connector is dirty, clean it with a cleaning technique following these steps:

- 1. Turn off the device power supply and carefully pull off the optical fiber connector from the adapter.
- 2. Wash carefully with good quality lens wiping paper and medical absorbent alcohol cotton. If use the medical absorbent alcohol cotton, still need to wait 1 to 2 minutes after wash, let the connector surface dry in the air.
- 3. Cleaned optical connector should be connected to optical power meter to measure output optical power to affirm whether it has been cleaned up.
- 4. When connect the cleaned optical connector back to adapter, should notice to make force appropriate to avoid china tube in the adapter crack.
- 5. The optical fiber connector should be cleaned in pairs. If optical power is on the low side after clean, the adapter may be polluted, clean it. (Note: Adapter should be carefully operated, so as to avoid hurting inside fiber.
- 6. Use compressed air or degrease alcohol cotton to wash the adapter carefully. When use compressed air, the muzzle aims at china tube of the adapter, clean the china tube with compressed air. When use degrease alcohol cotton, insert directions need be consistent, otherwise can't reach a good clean effect.

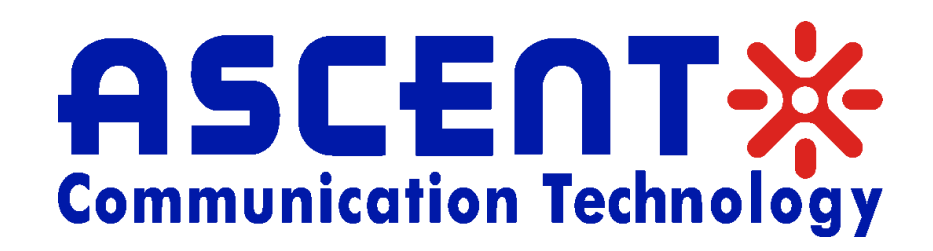

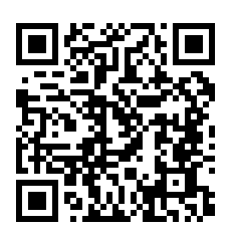

### Ascent Communication Technology Ltd

### AUSTRALIA

140 William Street, Melbourne Victoria 3000, AUSTRALIA Phone: +61-3-8691 2902

### CHINA

Unit 1907, 600 Luban Road 200023, Shanghai CHINA Phone: +86-21-60232616

### EUROPE

Pfarrer-Bensheimer-Strasse 7a 55129 Mainz, GERMANY Phone: +49 (0) 6136 926 3246

WEB: www.ascentcomtec.com

### HONG KONG SAR

Unit 9, 12<sup>th</sup> Floor, Wing Tuck Commercial Centre 177 Wing Lok Street, Sheung Wan, HONG KONG Phone: +852-2851 4722

### USA

2710 Thomes Ave Cheyenne, WY 82001, USA Phone: +1-203 816 5188

### VIETNAM

15 /F TTC Building, Duy Tan Street Cau Giay Dist., Hanoi, VIETNAM Phone: +84 243 795 5917

EMAIL: <a href="mailto:sales@ascentcomtec.com">sales@ascentcomtec.com</a>

Specifications and product availability are subject to change without notice. Copyright © 2023 Ascent Communication Technology Limited. All rights reserved. Ver. ACT\_AON1200D\_Optical\_Node\_QRG\_V1a\_Oct\_2022